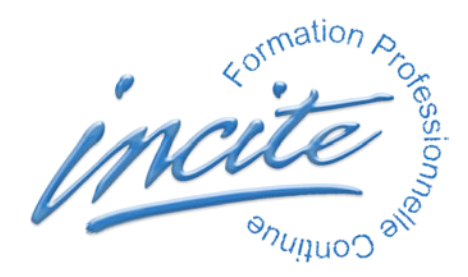

# MISE EN ŒUVRE DE PROXIMUS VERSION WINDOWS

#### CONFIGURATION REQUISE

Pentium III minimum OS : Windows 2000 pro, XP RAM : 256 Mo minimum Ecran : 17 pouces XVGA, milliers de couleurs, affichage 1024x768 Polices : MS Sans Serif, Arial Quicktime http://www.apple.com/fr/quicktime/download/

### CARACTERISTIQUES DE LA STRUCTURE DE LA BASE

- 37 tables dont 7 tables principales :
- [personnes]
- [familles]
- [groupes]
- [actions]
- [partenaires]
- [textes]
- [lexique]
- 125 formulaires : listes, saisies, impressions et dialogues
- 745 méthodes et procédures
- 8 barres de menu, 26 menus
- 19 énumérations dont 14 modifiables
- 36 images
- 48 éléments d'aide

### DESCRIPTION DES COMPOSANTS DU LOGICIEL

| Moteur monoposte :      | 4D RuntimeInterpreted                                  |
|-------------------------|--------------------------------------------------------|
| Serveur d'application : | 4D Server (http://www.4d.fr/products/4dserverstd.html) |
| Structure :             | Proximus.4DB et Proximus.RSR                           |
| Données :               | Proximus.4DD et Proximus.4DR                           |

Effectuer régulièrement une copie de sauvegarde du fichier de données "Proximus.4DD"

Ne pas supprimer les fichiers annexes, indispensables au bon fonctionnement du programme. Les autorisations d'accès par mot de passe sont stockées dans le fichier de structure.

# INSTALLATION A EFFECTUER PAR L'ADMINISTRATEUR DE LA BASE

- 1. Extraction des fichiers sur le disque dur
- 2. Initialisation du programme
- 3. Paramétrage de Proximus

## 1. Extraction des fichiers sur le disque dur

Ouvrir le CD ou téléchargez Proximus (<u>http://www.preventionspecialisee.fr/</u>) Double-cliquer sur l'archive "Proximus.exe"

La fenêtre d'installation s'affiche :

| Rechercher un dossier                                |   |
|------------------------------------------------------|---|
| Sélectionnez l'emplacement où sera installé Proximus |   |
|                                                      | - |

Vérifier ou choisir l'emplacement de destination

Cliquer sur le bouton "OK" Attendre que l'extraction des fichiers de l'archive s'opère

Ranger le CD Proximus

Sur le disque dur, à l'emplacement de destination choisi, ouvrir le dossier "Proximus"

# 2. Initialisation du programme

Lancer le programme par un double-clic sur "4D RuntimeInterpreted.exe" :

La fenêtre d'ouverture s'affiche :

| 😟 4e Dimension           |                                                              |                                    |  |  |
|--------------------------|--------------------------------------------------------------|------------------------------------|--|--|
| Aide                     |                                                              |                                    |  |  |
| Ouvrir                   |                                                              |                                    |  |  |
| Regarder dans :          | 🚞 Proximus4                                                  | ~                                  |  |  |
| Mes documents<br>récents | 🗀 4d Extensions<br>🗀 Plugins<br>💼 Proximus.4DB               |                                    |  |  |
| Direau Bureau            | Type : Fichier de :<br>Date de modificat<br>Taille : 3,53 Mo | structure<br>on : 13/10/2006 17:09 |  |  |
| Mes documents            |                                                              |                                    |  |  |
| <b>Poste de travail</b>  |                                                              |                                    |  |  |
|                          | Nom du fichier :                                             | Proximus.4DB                       |  |  |
| Favoris réseau           | Fichiers de type :                                           | Fichiers de structure (*.4db)      |  |  |

Sélectionner "Proximus.4DB" Cliquer sur le bouton "Ouvrir"

### 3. Paramétrage de Proximus

La fenêtre de mot de passe s'affiche :

| Aler-    | Lista das utilizations |
|----------|------------------------|
| <b>A</b> |                        |
|          | Administrateur         |
|          |                        |
|          | ·                      |
|          | Mot de passe           |
|          | *****                  |
|          |                        |
|          |                        |

"Administrateur" est sélectionné Dans la zone de saisie, taper le mot de passe Cliquer sur le bouton "OK" La fenêtre de contrat de licence s'affiche Cliquer sur le bouton "Accepter"

La fenêtre de saisie du nom de l'équipe s'affiche.

| Demand | er                                                 |
|--------|----------------------------------------------------|
|        | Bienvenue. Entrez le nom du secteur ou de l'équipe |
|        | Mon équipe                                         |
|        | Annuler OK                                         |

Attention : le nom saisi ici est conservé une fois pour toutes Cliquer sur le bouton "OK"

L'administrateur peut dès à présent créer les accès utilisateurs (voir plus bas) Après avoir quitté Proximus (menu "Fichier"), redémarrer Windows L'installation est terminée

Conseil : localiser le fichier de structure "Proximus.4DB" Créer un raccourci de ce fichier "Proximus.4DB" et le placer sur le bureau